田辺三菱製薬グループのみなさまへ

## ハッピーライフプラン(拠出型企業年金保険)の募集を開始しました!

## 『N-ナビゲーション』にアクセス!以下の方法でお申込みください

## ①以下のURLにアクセスしてください

https://n-mt-pharma.smktg.jp/public/siteauth/login?site\_login\_id=0058002400

## ご自宅のパソコンやスマートフォンからもアクセスできます

TOPページを「お気に入り(ブックマーク)」に追加された場合など、アクセス時にログイン画面が表示された場合は、 団体コード【0058002400】 を入力してください

※お使いの端末やアプリによっては 読み取りできない場合があります。

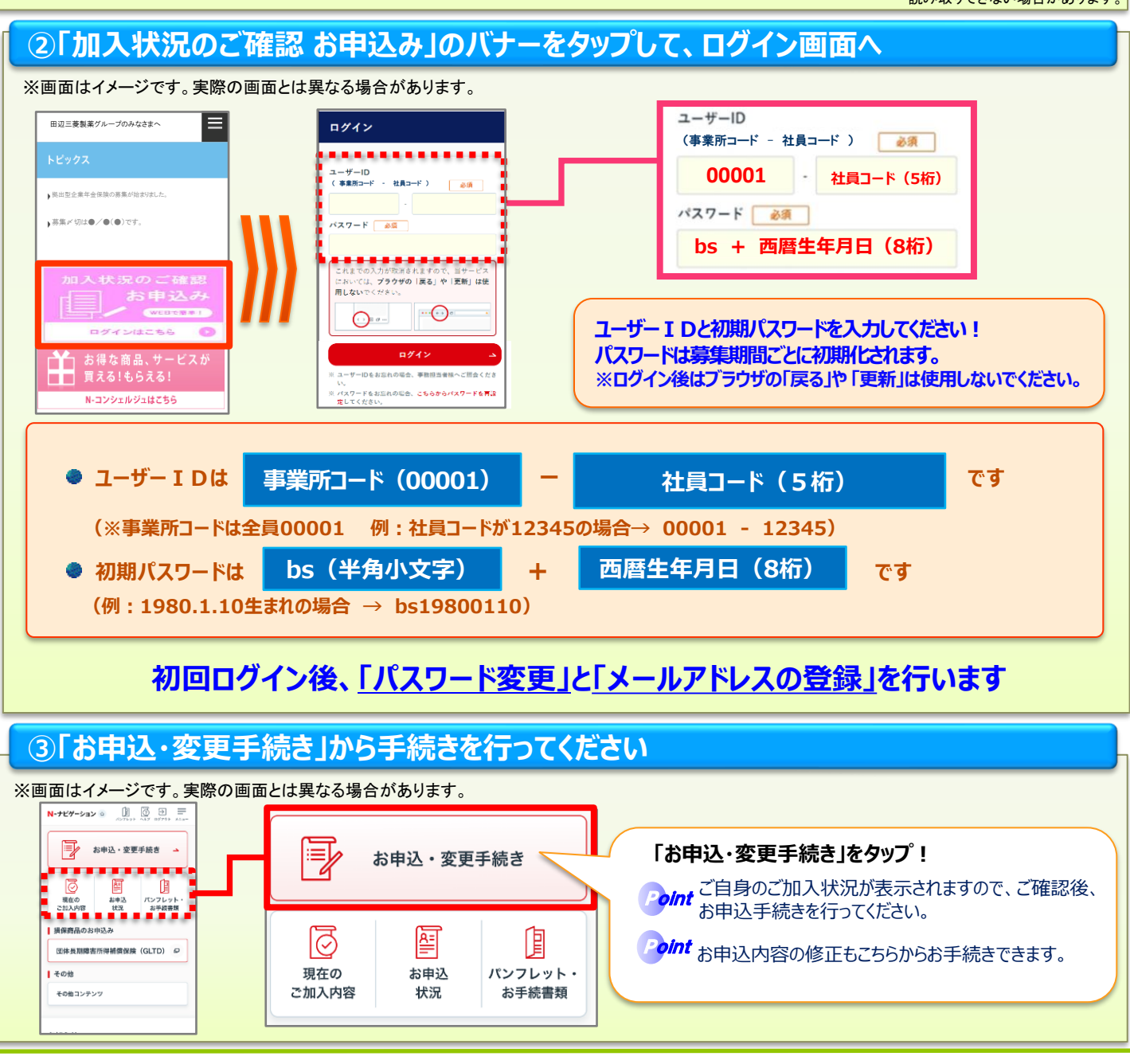

【募集期間】令和6年5月10日(金)~ 令和6年5月31日(金) 【N-ナビゲーションのご利用時間】月曜日~土曜日 8:00~翌朝5:00 日曜日は8:00~22:00 【お問合せ先】 ダイヤリックス株式会社 近畿エリア保険部(大阪) TEL 0120-394-675 E-mail MCJP-DG-RIX\_OSH01@mchcgr.com

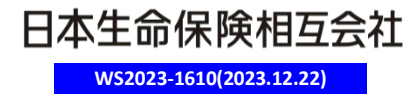